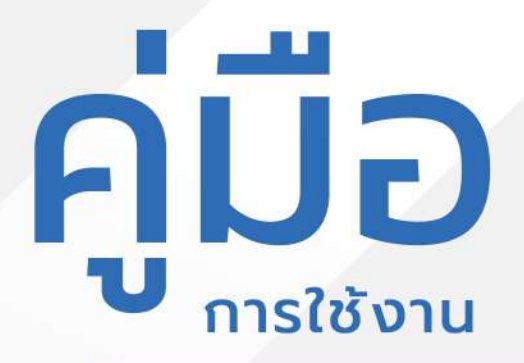

# ระบบแสดงรายชื่อผู้ลงทะเบียน เงินอุดหนุนเพื่อดูแลผู้สูงอายุ ผู้พิการผู้ป่วยเอดส์

อบต.ท่าตะเกียบ

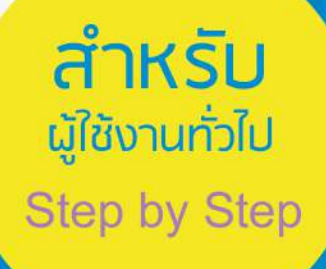

## <mark>มีปัญหาการใช้งานติดต่อได้ที่</mark> ฝ่ายดูแลลูกค้า

- Tel : 074-559-304, 074-429-992, 086-4908961
- Fax : 074-559-305
- Mail: cvhatyai@gmail.com

จัดทำโดย : บริษัท ซิตี้วาไรตี้ คอร์เปอเรชั่น จำกัด

#### สารบัญ

|                                                                          | หน้า  |
|--------------------------------------------------------------------------|-------|
| ระบบเบี้ยผู้สูงอายุ                                                      |       |
| Log in เข้าสู่ระบบ                                                       | 1     |
| การกรอกคำร้องระบบลงทะเบียนรับเบี้ยยังชีพผู้สูงอายุออนไลน์                | 2     |
| การตรวจสอบสถานะ ขั้นยื่นคำร้อง                                           | 3     |
| การตรวจสอบสถานะ ขั้นเจ้าหน้าที่รับแล้ว กำลังคำเนินการ                    | 4     |
| ผู้รับบริการติดตามการอัพเดตสถานะการให้บริการ                             | 5     |
| เมนูการกรอกคำร้อง ขอเปลี่ยนบัญชีธนาการรับเบี้ยยังชีพผู้สูงอายุ           | 6     |
| การตรวจสอบสถานะ ขั้นยื่นคำร้อง                                           | 7     |
| การตรวจสอบสถานะ ขั้นเจ้าหน้าที่รับแล้ว กำลังคำเนินการ                    | 8     |
| ผู้รับบริการติดตามการอัพเดตสถานะการให้บริการ                             | 9     |
| เมนูการกรอกคำร้องระบบ แจ้งเสียชีวิตผู้รับเบี้ยยังชีพผู้สูงอายุ           | 10    |
| การตรวจสอบสถานะ ขั้นเจ้าหน้าที่รับแล้ว กำลังคำเนินการ                    | 11    |
| ระบบเบี้ยผู้พิการ                                                        |       |
| การกรอกคำร้องระบบลงทะเบียนรับเบี้ยยังชีพผู้สูพิการ                       | 12-13 |
| การตรวจสอบสถานะเจ้าหน้าที่รับแล้ว กำลังคำเนินการอัพเคตสถานะการให้บริการ  | 14    |
| เมนูการกรอกคำร้อง ขอเปลี่ยนบัญชีธนาคารรับเบี้ยยังชีพผู้พิการ             | 15    |
| การตรวจสอบสถานะ ขั้นยื่นคำร้อง                                           | 16    |
| ผู้รับบริการติดตามการอัพเดตสถานะการให้บริการ                             | 17    |
| เมนูการกรอกคำร้องระบบ แจ้งเสียชีวิตผู้รับเบี้ยยังชีพผู้พิการ             | 18    |
| การตรวจสอบสถานะ ขั้นเจ้าหน้าที่รับแล้ว กำลังคำเนินการ                    | 19    |
| ระบบเบี้ยผู้ป่วยเอดส่                                                    |       |
| การกรอกคำร้องระบบลงทะเบียนรับเบี้ยยังชีพผู้ป่วยเอคส์                     | 20-21 |
| การตรวจสอบสถานะเจ้าหน้าที่รับแล้ว กำลังคำเนินการอัพเคตสถานการณ์ให้บริการ | 22    |
| การตรวจสอบสถานะ ขั้นเจ้าหน้าที่รับแล้ว กำลังคำเนินการ                    | 23    |

# ระบบลงทะเบียนรับเบี้ยยังชีพผู้สูงอายุออนไลน์ Log in เข้าสู่ระบบ จะแสดงรายละเอียดหน้าเว็บไซต์ ดังนี้

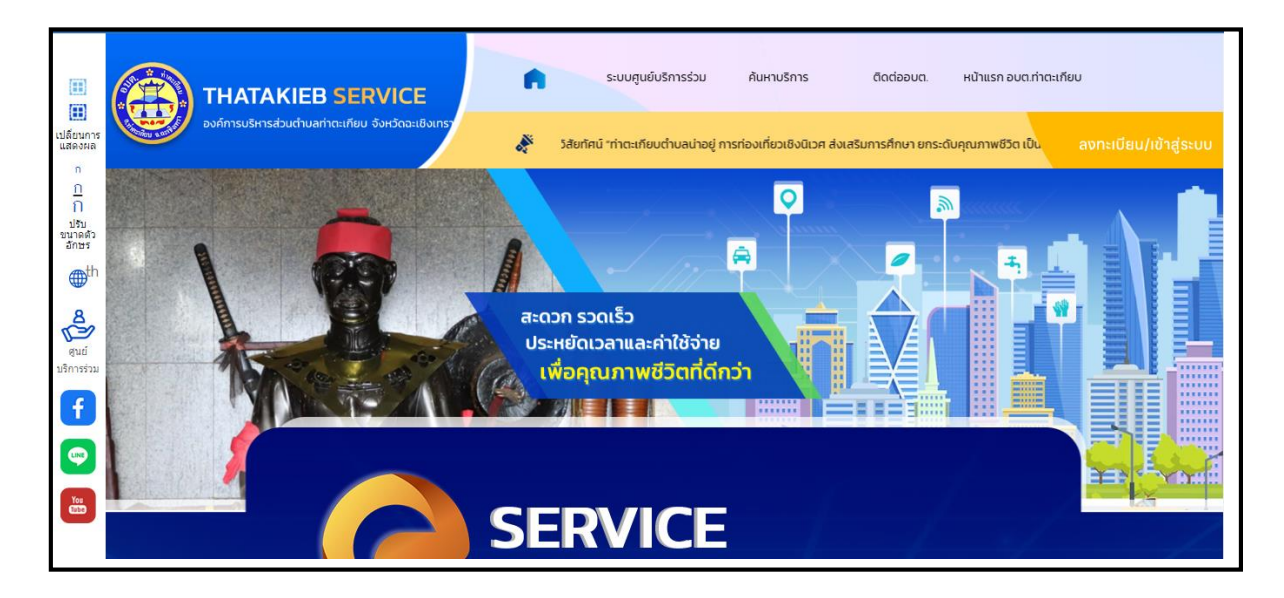

| E suuquúutm                                                | รร่วม ศันหามริการ ติดต่ออบต. หน้                   | าแรก อบตะทำเณะทัยป                                                        |
|------------------------------------------------------------|----------------------------------------------------|---------------------------------------------------------------------------|
| นสังหมะ<br>ก<br>ฏิเข้าสู่ระบบ                              | j                                                  |                                                                           |
| 11<br>she<br>snet<br>met                                   | เมอร์โทรศัพท์                                      |                                                                           |
| R gui                                                      | ໜ້ສະການ 👁                                          |                                                                           |
| deveru t                                                   | มมีบัญชี? สมัครสมาชิก สิมธรัสง่าน<br>หรือ          |                                                                           |
|                                                            | ยู่ใช้งานด้วยบัญชี Facebook เดิม <u>คลิกที่นี่</u> |                                                                           |
| ลงชื่อเข้าสู่ระบบหรือจะเข้าสู้ระบบค้วยการล็อกอินกับ        | G ເข้າสู่ระบบ ด้วยบัญชี Google                     |                                                                           |
| Line หรือ Gmail ก็ได้ สำหรับผู้ที่มีบัญชีแล้ว ให้ใส่ เบอร์ |                                                    |                                                                           |
| โทร และ password ได้เลย เพื่อเข้าสู้ระบบ                   |                                                    | Imsriwrí: 038-50810, 038-508151           Imsriwrí: example datakeb.go.th |
| 📫 💼 🗊 🧠 🔍 🖻 📚                                              |                                                    | ∧ 🖉 @ 🕼 🖮 🗤 8:55 🛃                                                        |

# เมนูการกรอกคำร้องลงทะเบียนรับเบี้ยยังชีพผู้สูงอายุออนไลน์

เมื่อผู้รับบริการเข้าสู่ระบบ จะแสดงหน้าประเภทที่ผู้รับบริการต้องการ เมื่อผู้รับบริการคลิก เลือกไอคอน สามารถคลิกกรอก เบี้ยยังชีพผู้สูงอายุ เบี้ยยังชีพผู้พิการ เบี้ยยังชีพผู้ป่วยเอคส์ ได้ ดังภาพ

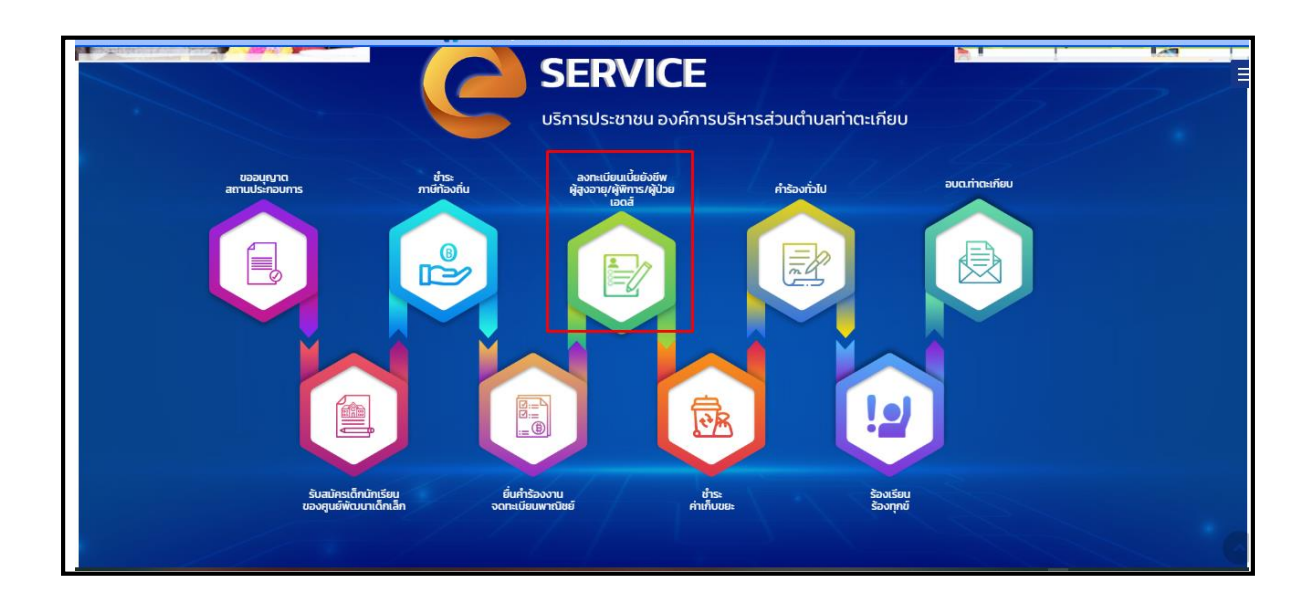

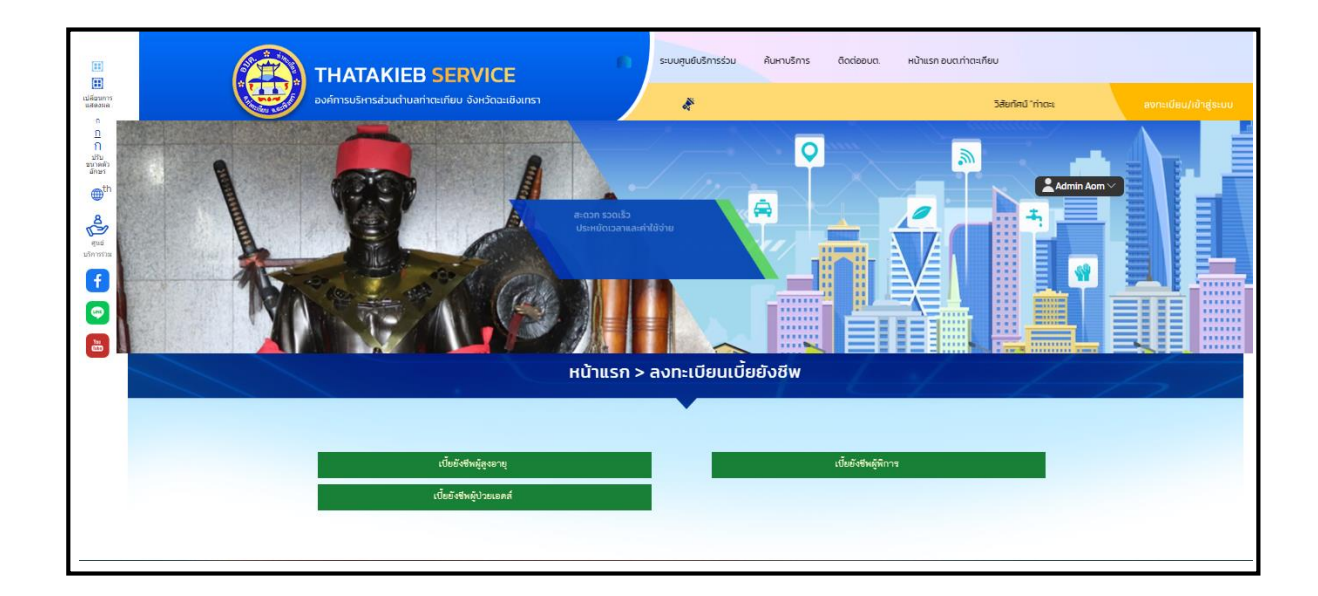

เมื่อคลิกกรอกคำร้องใหม่ จะแสดงแบบฟอร์มเพื่อกรอกเบี้ยยังชีพผู้สูงอายุ ผู้รับบริการสามารถเลือกประเภทการเบี้ยยังชีพผู้สูงอายุและกรอกข้อมูล พร้อมรายละเอียด และเลือกไฟล์ภาพเพื่อขอแจ้งเรื่อง แล้วคลิกตกลง ดังภาพ

|   |                                                              | ອບບູນໃຫ້ກາວໃນ ກໍມ<br>ເພື່ອຄຸດມາກ<br>ເພື່ອຄຸດມາກ<br>ເພື່ອຄຸດມາກ<br>ເພື່ອຄຸດມາກ<br>ເພື່ອຄຸດມາກ | ายักร ขัดปลงด เป็นระกอบเท้าสา<br>พชีวิตที่ดีกว่า<br>> เบี้ยยยังชีพผู้สูงอายุ |        |                    |
|---|--------------------------------------------------------------|----------------------------------------------------------------------------------------------|------------------------------------------------------------------------------|--------|--------------------|
|   | ขั้นตอนการขอใช้บริการ                                        |                                                                                              |                                                                              |        |                    |
|   |                                                              |                                                                                              |                                                                              |        |                    |
|   | <mark>ขั้นตอนที่ 1</mark> →<br>กรอกแบบฟอร์ม<br>ศำร้อง        | <mark>ข้นตอนที่ 2 → ขั้นตอนที่ 3</mark><br>เจ้าหน้าที่ เจ้าหน้าที่อนูมี<br>รับคำร้อง คำร้อง  |                                                                              |        |                    |
|   | กรอกคำร้อง 💽                                                 |                                                                                              |                                                                              |        |                    |
|   | <ul> <li>ลงทะเบียนรับเบี้ยยังชีพผู่สูงอายุออ</li> </ul>      | หนไลน์ >                                                                                     |                                                                              |        |                    |
|   | <ul> <li>ขอเปลี่ยนบัญชัธนาคารรับเปี้ยยังขึง</li> </ul>       | หมู่สูงอายุ >                                                                                |                                                                              |        |                    |
|   | <ul> <li>แจ้งเสียชีวิตผู้รับเบี้ยยังชีพผู้สูงอายุ</li> </ul> | >                                                                                            |                                                                              |        |                    |
| 1 |                                                              | <b>หน้าแรก &gt; ลงทะเบีย</b><br><sup>แบบศาของ</sup>                                          | มรับเบี้ยยังชีพผู้สูงอายุอะ<br>พะน์ถนชินดันด์อริจัพยุ่สุงอายุ                | อนไลน์ | 1. 7.              |
|   | เฉพาะกรณีผู้สูงอายุมอบอำนาจให้บุคคลอื่นม                     | มายืนคำขอลงทะเบียนแทน<br>- เกี่ยวข้องเป็น                                                    |                                                                              |        |                    |
|   | ผู่ยนคาขอาแทนตามหนังสอมอบอานาจ                               |                                                                                              | กบผูสูงอายุทขอลงทะเบยน                                                       |        |                    |
|   | ชื่อ-สกุล (ผู้รับมอบอำนาจ)                                   | นาย 🗸                                                                                        | aŋa                                                                          |        |                    |
|   | เลขประจำตัวประชาชนผู้รับมอบอำนาจ                             | กอยู่เลขที                                                                                   |                                                                              |        | กรอกแบบฟอร์มเรื่อง |
|   |                                                              | - โกรศัพท์                                                                                   |                                                                              |        | รองเรอหรองพับข     |
|   | ข้อมูลผู้สูงอายุ                                             |                                                                                              |                                                                              |        | 3                  |
|   | วันที                                                        | 15 มีนาคม 2567                                                                               |                                                                              |        |                    |
| 1 | ດ້າຍທ້ານເວົ້າ                                                | 00                                                                                           |                                                                              | aila   |                    |
|   |                                                              | นาย 🗸                                                                                        |                                                                              |        |                    |

# เมื่อคลิกตกลงแล้ว ข้อมูลคำร้องจะส่งไปยังเจ้าหน้าที่ จะแสดงดังนี้

| ระบบศูมย์บริการร่วม คันเกมริการ ติดต่ออบด. หน้าแรก อบด.ท่าดะเทียบ                                                                                                    |
|----------------------------------------------------------------------------------------------------|
| สะดวก รวดเร็ว<br>ประหยัดเวลาและค่าใช้จ่าย<br>เพื่อคุณภาพชีวิตที่ดีกว่า                                                                                                    |
| หน้าแรก > เบี้ยยังชีพผู้สูงอายุ                                                                                                    |
|                                                                                                    |
| ระบบได้ส่งคำขอลงทะเบียนรับเงินเบี้ยยังชีพผู้สูงอายุของท่านไปยังเจ้าหน้าที่เรียบร้อยแล้ว<br>ท่านสามารถตรวจสอบสถานะได้ที่ เมนูตรวจสอบสถานะการได้รับเบี้ยยังชีพผู้สูงอายุ<br>หรือโทรสอบถามได้ที่ 038-508110, 038-508151 |
| nâu                                                                                                    |
|                                                                                                    |

#### การตรวจสอบสถานะ ขั้นยื่นคำร้อง

| <b>A</b>                                             |         |                         |                                                   |                                                           |  |
|------------------------------------------------------|---------|-------------------------|---------------------------------------------------|-----------------------------------------------------------|--|
| สถานะ                                                |         |                         |                                                   |                                                           |  |
| ศำค้นทา เลขบัตรประชาชน                               | ตรวจสอบ |                         |                                                   |                                                           |  |
|                                                      |         |                         |                                                   |                                                           |  |
| คาขอ 15 ม.ค. 67 09:07 น.<br>ชื่อผู้ขอ นายทดสอบ ทดสอบ |         |                         |                                                   |                                                           |  |
| ประเภท ลงทะเบียนรับเบี้ยยังชีพผู้สูงอายุออนไลน์      |         |                         |                                                   |                                                           |  |
| ดูรายละเอียดคำร้อง >                                 |         |                         |                                                   |                                                           |  |
| สถานะล่าสุด : <mark>รอตรวจสอบ</mark> 🗸               |         |                         |                                                   |                                                           |  |
|                                                      |         | สอบภาม                  | ເພັ່ມເຕັນໄດ້                                      | iń                                                        |  |
|                                                      |         | องค์กา                  | รบริหารส่วนต่ำเ                                   | บลท่าตะเกียบ                                              |  |
|                                                      |         | 💙 จันทร์ -<br>เลขที่ 44 | • <b>ศุกร์ เวลา 08.</b> 3<br>4 ม.4 ต.ท่าตะเกียบ จ | 30 – 16.30 น. (ยกเว้นวันหยุดราชการ)<br>จ.ฉะเชิงเทรา 24160 |  |

# การตรวจสอบสถานะ ขั้นเจ้าหน้าที่รับแล้ว กำลังดำเนินการ เมื่อมีการคำเนินการจากเจ้าหน้าที่ ระบบจะแจ้งกลับมายังผู้รับบริการ ผู้รับบริการสามารถ ติดตามสถานะ การให้บริการได้ ดังภาพ

| <ul> <li>ลงทะเบียนรับเบี้ยยังชีพผู้สูงอายุออนไลน์ &gt;</li> </ul>  |        |                          |
|--------------------------------------------------------------------|--------|--------------------------|
| <ul> <li>ขอเปลี่ยนบัญชีธนาคารรับเบี้ยยังชีพผัสงอาย &gt;</li> </ul> |        |                          |
| · · · · · · · · · · · · · ·                                        |        |                          |
| ∘ แสงเสยชวัตต์≩มเมื่อถึงฆพติซึ่งอาถ่ >                             |        |                          |
| สถามห                                                              |        | 🖊 ขั้นดำเนินการเสร็จสิ้น |
| defense om forsteretenster                                         | 050000 |                          |
| איפרשיגאונעניהט דיהגאיריי                                          | 050400 |                          |
| ค่าขอ <b>13 มี.ค. 67</b> 22:10 น.                                  |        |                          |
| ชื่อผู้ขอ นายทดสอบ หก                                              |        |                          |
| ประเภท ลงทะเบียนรับเบี้ยยังขีพผู้สูงอายุออนไลน์                    |        |                          |
|                                                                    |        |                          |
| ดูรายละเอียดคำร้อง >                                               |        |                          |

#### การกรอกคำร้อง ขอเปลี่ยนบัญชีธนาคารรับเบี้ยยังชีพผู้สูงอายุ

เมื่อผู้รับบริการเข้าสู่ระบบ จะแสดงหน้าประเภทที่ผู้รับบริการต้องการ เมื่อผู้รับบริการคลิก เลือกไอคอน สามารถคลิกกรอก เบี้ยยังชีพผู้สูงอายุ เบี้ยยังชีพผู้พิการ เบี้ยยังชีพผู้ป่วยเอคส์ ได้ ดังภาพ

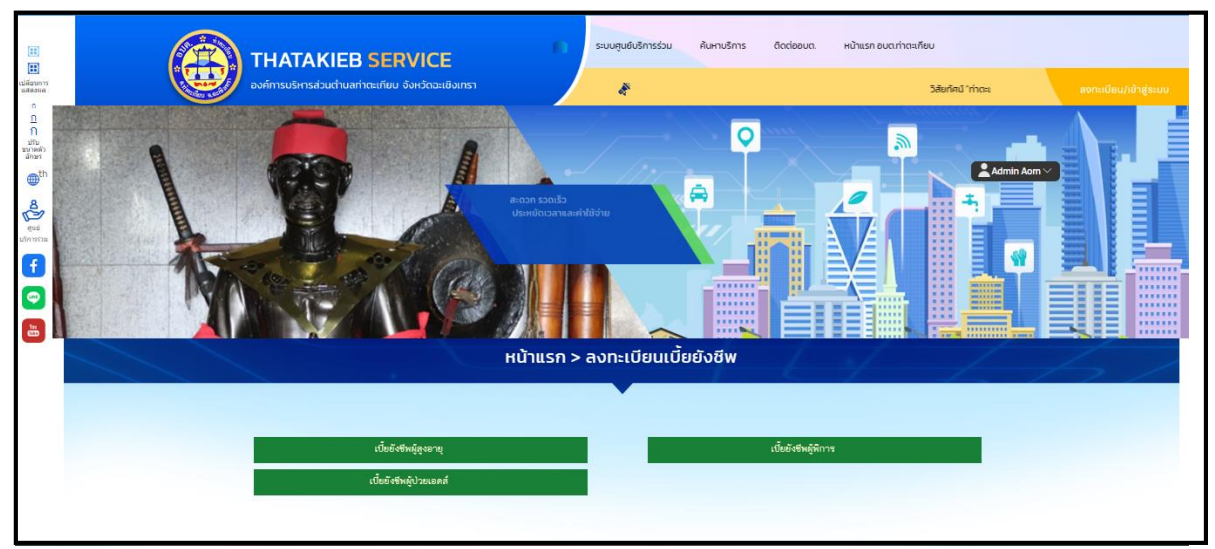

เมื่อคลิกกรอกคำร้องใหม่ จะแสคงแบบฟอร์มเพื่อกรอกและกรอกข้อมูล พร้อมรายละเอียค และเลือกไฟล์ภาพเพื่อ ขอเปลี่ยนบัญชีธนาคารรับเบี้ยยังชีพผู้สูงอายุ

แล้วคลิกตกลง คังภาพ

|                                             |              |                          |   | หน้าแรก > เบี้ยยังชี         | พผู้สูงอายุ |  |
|---------------------------------------------|--------------|--------------------------|---|------------------------------|-------------|--|
|                                             |              |                          |   |                              |             |  |
| ขั้นตอนการขอใช้บริ                          | การ          |                          |   |                              |             |  |
|                                             |              | 8                        |   | $\odot$                      |             |  |
| ขั้นตอนที่ 1                                | +            | ขั้นตอนที่ 2             | + | ขั้นตอนที่ 3                 |             |  |
| กรอกแบบฟอร์ม<br>ศำร้อง                      |              | เจ้าหน้าที่<br>รับคำร้อง |   | เจ้าหน้าที่อนุมัติ<br>ศำร้อง |             |  |
| กรอกคำร้อง 💿                                | -            | 10000000                 |   |                              |             |  |
| <ul> <li>ลงทะเบียนรับเบียยั</li> </ul>      | ไงชีพผู้สูงอ | อายุออนใลน์ >            |   |                              |             |  |
| ๏ ขอเปลี่ยนบัญชีธนา                         | เคารรับเบี้เ | ยยังชีพผู้สูงอายุ >      |   |                              |             |  |
| <ul> <li>แจ้งเสียชีวิตผู้รับเป้้</li> </ul> | ยยังชีพผู้สุ | สูงอายุ >                |   |                              |             |  |

|                                                 | ระบบศูนย์บริการร่วม คันหาบริการ                                                                     | ติดต่ออบต. ฟนักแรก อบตะกำตะเดียบ | _               |
|-------------------------------------------------|----------------------------------------------------------------------------------------------------|----------------------------------|-----------------|
|                                                 | 1                                                                                                   | Saurinú "rinos                   | annadeuningerun |
|                                                 | กรณีที่ไปเรียนขึ้นรู้ชีมองรูมิสิทธิรับเนี้ยอีงชัมรู่สุด<br>อายุเทาชั้น<br>- ชิมชัม<br>- ตกลา อกเสิก |                                  |                 |
|                                                 | • ขอเปลี่ยนบัญชีธนาคารรับเบี้ยยังเ                                                                  | คลิกินขันและกดตกลง               | for the         |
|                                                 | กรณ์ที่เปลี่ยนมัญชีของผู้มีสัทธิรับเบี้ยผู้สุงอายุเท่านั้น                                          |                                  |                 |
|                                                 |                                                                                                    |                                  |                 |
| เลยประจำตัวประชายน []-[]]<br>ปัญชีเงินประชายน [ | and and an a                                                                                        | sanifans                         |                 |

|                                                                | หน้าแรก > ขอเปลี่ยม                                                                                                    | เบ้ญซีธนาคารรับเบี้ยยัง                       | ชีพผู้สูงอายุ | 6 17 /                               |
|----------------------------------------------------------------|----------------------------------------------------------------------------------------------------|-----------------------------------------------|---------------|--------------------------------------|
|                                                                | กรณีที่เปลี่ย                                                                                                    | นบัญชีของผู้มีสิทธิรับเบี้ยผู้สูงอายุเท่านั้น |               |                                      |
| ข้อมูลผู้รับเนี้ย                                              |                                                                                                    | aŋa                                           |               |                                      |
| เตชประจำตัวร<br>มัญชีเงินย่าง                                  | Iszeาอน                                                                                                    |                                               | เลขที่บัญชี   |                                      |
| พร้อมแนบบัตรประจำตัวประชาชนแล                                  | ะสมุดบัญชีเงินฝากธนาคาร                                                                                                    |                                               |               |                                      |
| No makerina paide none<br>behrabu<br>(ano bekernabu<br>behrabu | .) 9.00 MB. Turartakánya polf, doc, docs, ppt., ppt., kis, kis<br>.00 MB. Turartakánya "gyl: "pog: "jpg: "jpg: "bog: "sef; " | n, zip, rar                                   |               | กรอกแบบฟอร์มขอ<br>เปลี่ยนบัญชีธนาการ |
|                                                                |                                                                                                    | onae mišn                                     |               | รุกเกลลงสุพต์นึ่งอาถุ                |
|                                                                |                                                                                                    |                                               |               |                                      |

เมื่อคลิกตกลงแล้ว ข้อมูลคำร้องจะส่งไปยังเจ้าหน้าที่ จะแสดงดังนี้

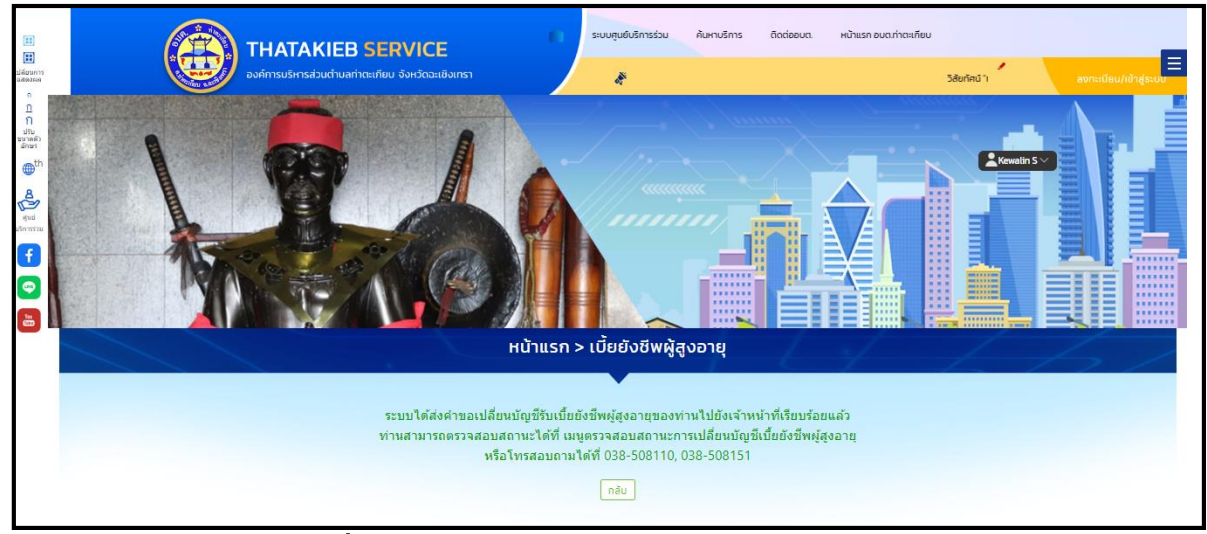

#### การตรวจสอบสถานะ ขั้นยื่นคำร้อง

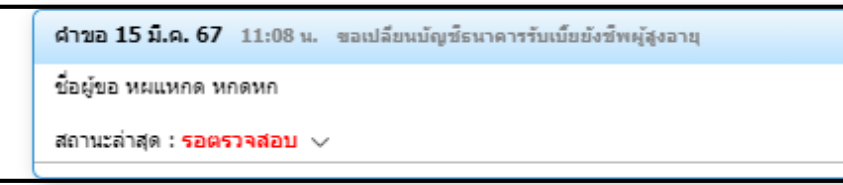

## การตรวจสอบสถานะ ขั้นเจ้าหน้าที่รับแล้ว กำลังดำเนินการ

เมื่อมีการดำเนินการจากเจ้าหน้าที่ ระบบจะแจ้งกลับมายังผู้รับบริการ ผู้รับบริการสามารถ

ติดตามสถานะ การให้บริการได้ ดังภาพ

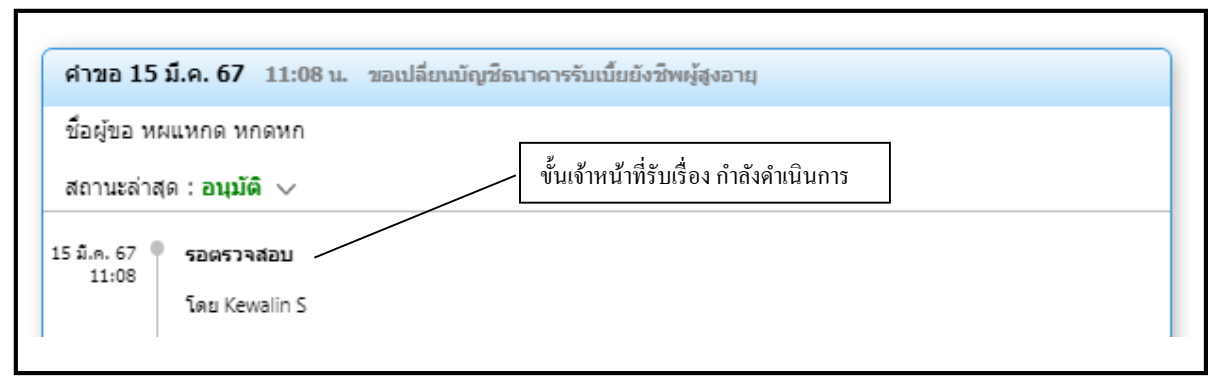

ผู้รับบริการติดตามการอัพเดตสถานะการให้บริการ

เมื่อเจ้าหน้าที่ได้ดำเนินการเรียบร้อยแล้ว เจ้าหน้าที่จะแจ้งดำเนินการเสร็จสิ้น ซึ่งระบบจะแจ้งสถานะ และรายละเอียดการดำเนินการ กลับมายังผู้รับบริการ ดังภาพ

| ศาขอ 13 มี.ค. 67   22:10 น.                                                                                                    |
|----------------------------------------------------------------------------------------------------|
| ชื่อผู้ขอ นายทดสอบ หก                                                                                                    |
| ประเภท ลงทะเบียนรับเบี้ยยังขีพผู้สูงอายุออนไลน์<br>ดูรายละเอียดศำร้อง >                                                                                                    |
| สถานะล่าสุด : ได้รับสิทธิเบี้ยยังชีพ 🗸 👞                                                                                                    |
| 13 มี.ค. 67 รอดรวจสอบ<br>22:10 โดย Kewalin S<br>13 มี.ค. 67 กำลังดำเนินการ<br>22:14 โดย Kewalin S<br>13 มี.ค. 67 ได้รับสิทธิเนียยังชีพ<br>22:15 โดย Kewalin S<br>โดย Kewalin S |

## เมนู การกรอกคำร้องระบบ แจ้งเสียชีวิตผู้รับเบี้ยยังชีพผู้สูงอายุ

เมื่อผู้รับบริการเข้าสู่ระบบ จะแสดงหน้าประเภทที่ผู้รับบริการต้องการ เมื่อผู้รับบริการคลิก เลือกไอคอน สามารถคลิกกรอก เบี้ยยังชีพผู้สูงอายุ เบี้ยยังชีพผู้พิการ เบี้ยยังชีพผู้ป่วยเอคส์ ได้ ดังภาพ

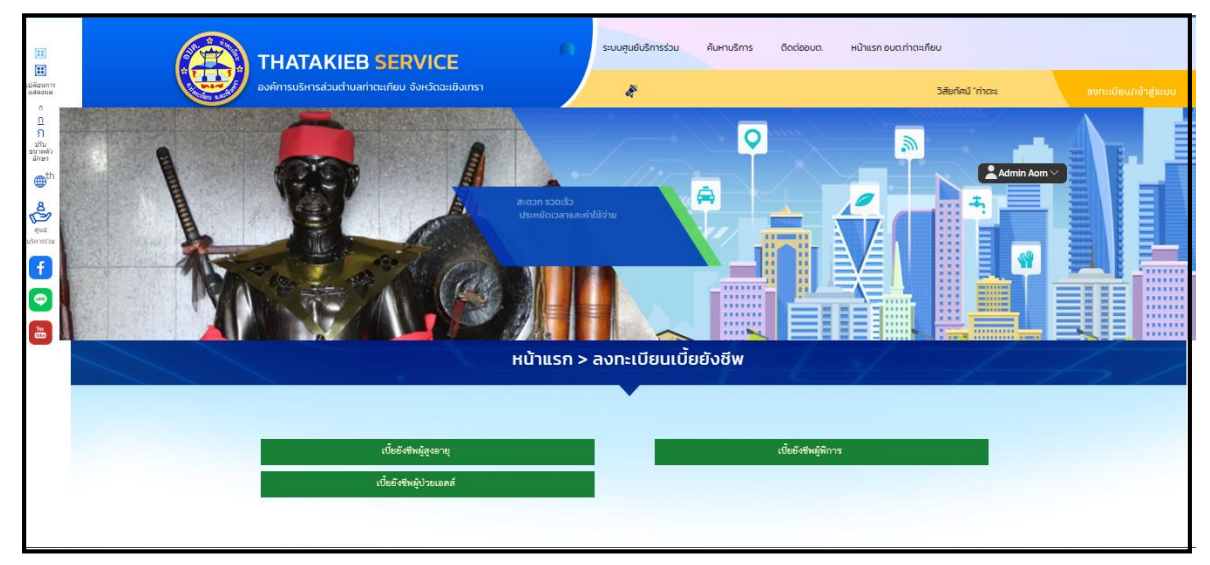

|                                                            | 💼 ຣະບບສຸນ                                         | ว์บริการร่วม คันหามริการ                                  | ติดต่ออบต.      | หน้าแรก อบต.ท่าดะเกียบ |  |
|------------------------------------------------------------|---------------------------------------------------|-----------------------------------------------------------|-----------------|------------------------|--|
|                                                            |                                                   |                                                           |                 |                        |  |
|                                                            |                                                   | หน้าแรก > เบื่                                            | ี่ยยังชีพผู้สูง | อายุ                   |  |
|                                                            |                                                   |                                                           |                 |                        |  |
| ขั้นตอนการขอใช้บริการ                                      |                                                   |                                                           |                 |                        |  |
|                                                            |                                                   | $\odot$                                                   |                 |                        |  |
| <mark>ขั้นตอนที่ 1 →</mark><br>กรอกแบบฟอร์ม<br>ศาร้อง      | <b>ยิ้นตอนที่ 2</b> →<br>เจ้าหน้าที่<br>รับศาร้อง | <mark>ขั้นตอนที่ 3</mark><br>เจ้าหน้าที่อนุมัติ<br>ศาร้อง |                 |                        |  |
| กรอกคำร้อง 🛨<br>o ลงทะเบียนรับเบี้ยยังชี้พผู้สูงอายุง      | ออนใลน์ >                                         |                                                           |                 |                        |  |
| <ul> <li>ขอเปลี่ยนบัญชีธนาคารรับเบี้ยยัง</li> </ul>        | ชีพผู้สูงอายุ >                                   |                                                           |                 |                        |  |
| <ul> <li>แจ้งเสียชีวิตผู้รับเบี้ยยังขีพผู้สูงอา</li> </ul> | нц >                                              |                                                           |                 |                        |  |
|                                                            |                                                   |                                                           |                 |                        |  |

เมื่อคลิกกรอกคำร้องใหม่ จะแสคงแบบฟอร์มเพื่อกรอกและกรอกข้อมูล พร้อมรายละเอียค และเลือกไฟล์ภาพเพื่อ แจ้งเสียชีวิตผู้รับเบี้ยยังชีพผู้สูงอายุ

| ระบยุนชั่งรักรรับ ในการกร ขัดต่องน หล่านราจบานก่าง<br>หน้าแรก > แจ้งเสียชีวิตผู้รับเบี้ยยังชีพผู้สูงส                                                                                                    |                                                               |
|----------------------------------------------------------------------------------------------------|---------------------------------------------------------------|
| แจ้งเสียชีวิตรูไขมเป็ยยังขัพรู่สูงอายุ<br>ข้อมูลผู้รับเนีย<br>เลขประจำตัวประชาชน                                                                                                    | กรอกแบบฟอร์ มแจ้ง<br>เสียชีวิตผู้รับเบี้ยยังชีพ<br>ผู้สูงอายุ |
| surie tridionamegoge (MB) 5.00 MB. Tures Tridings. pol., doc., doc., opt., gpt., sks., sks., skp., ser<br>vicentria<br>surie tridimmegoge (MB) 5.00 MB. Tures Tridings * gpt. * gpgs * gpgs * dongs * diff: * sps: * sko<br>vicentria |                                                               |

เมื่อคลิกตกลงแล้ว ข้อมูลคำร้องจะส่งไปยังเจ้าหน้าที่ จะแสคงคังนี้

| e           |                                                                                                    | หน้าแรก อบต.ท่าตะเกียบ                            |  |
|-------------|----------------------------------------------------------------------------------------------------|---------------------------------------------------|--|
|             |                                                                                                    |                                                   |  |
|             | หน้าแรก > เบี้ยยังชีพผู้ส                                                                              | สูงอายุ                                           |  |
| ະະນານໄ<br>ເ | ด้ส่งการแจ้งเสียปีวิตผู้รับเบี้ยยังขีพผู้สูงอายุไ<br>ท่านสามารถโทรสอบถามเพิ่มเติมได้ที่ 038-5<br>ุกลับ | ปยังเจ้าหน้าที่เรียบร้อยแล้ว<br>08110, 038-508151 |  |

การตรวจสอบสถานะ ขั้นยื่นคำร้อง เมื่อเจ้าหน้าที่คำเนินการจะขึ้นสถานะ อ่านแล้ว

# ระบบลงทะเบียนรับเบี้ยยังชีพ ผู้พิการ

เมื่อคลิกกรอกคำร้องใหม่ จะแสดงแบบฟอร์มเพื่อกรอกเบี้ยยังชีพ ผู้พิการ ผู้รับบริการสามารถเลือกประเภทการเบี้ยยังชีพ ผู้พิการและกรอกข้อมูล พร้อมรายละเอียด และเลือกไฟล์ภาพเพื่อขอแจ้งเรื่อง แล้วคลิกตกลง ดังภาพ

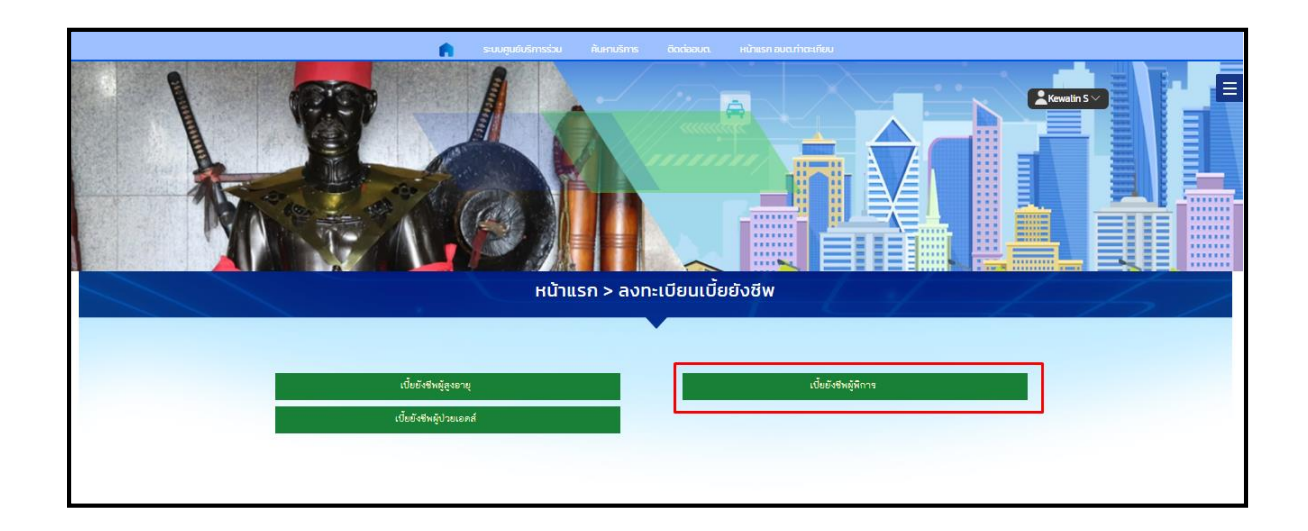

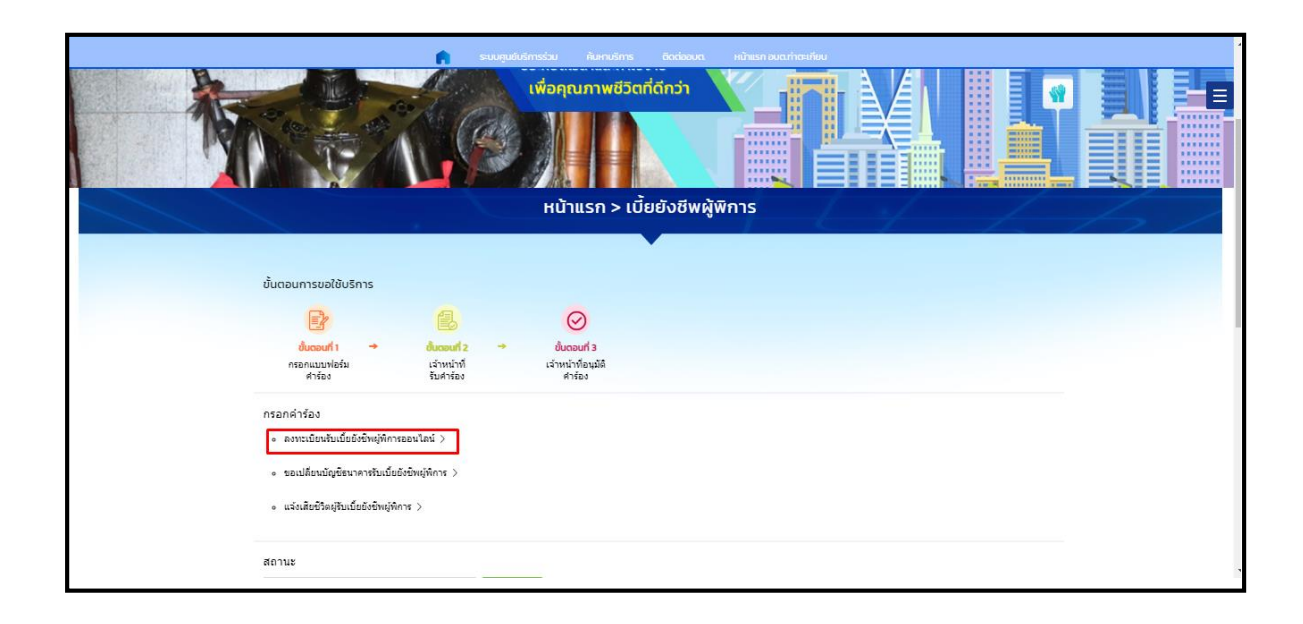

เมื่อคลิกกรอกคำร้องใหม่ จะแสดงแบบฟอร์มเพื่อกรอกเบี้ยยังชีพผู้พิการ ผู้รับบริการสามารถ และกรอกข้อมูล พร้อมรายละเอียด และเลือกไฟล์ภาพเพื่อ แล้วคลิกตก ลง ดังภาพ

|                                                                                                    | ระบบศูนย์บริการร่วม ค้นหาบริการ ชิดต่อยน หน้าแรก อบต.ท่าตะเกียน |  |  |  |  |  |  |  |  |
|----------------------------------------------------------------------------------------------------|-----------------------------------------------------------------|--|--|--|--|--|--|--|--|
|                                                                                                    |                                                                 |  |  |  |  |  |  |  |  |
|                                                                                                    | –<br>หน้าแรก > ลงทะเบียนรับเบี้ยยังชีพผู้พิการออนไลน์           |  |  |  |  |  |  |  |  |
| and the second second sec |                                                                 |  |  |  |  |  |  |  |  |
| เฉพาะกรณีตบพิการมอบอำนาจเรื่อผู้ดูแลดนพิการลงทะเบียนแทน : ผู้ยังคำของ แทน ตามหนึ่งอิมอบอำนาจเกี่ยวข้องกับคนพิการ                                                                                                    |                                                                 |  |  |  |  |  |  |  |  |
| ที่ขอขึ้นทะเบียน โดยเป็น                                                                                                    | ŭn-urson 🗸                                                      |  |  |  |  |  |  |  |  |
| ชื่อ – สกุล (ผู้รับมอบอำนาจ/ผู้ดูแลดนทิการ)                                                                                                    |                                                                 |  |  |  |  |  |  |  |  |
| เลยประจำดัวประชาชน                                                                                                    | กรอกข้อมูล                                                      |  |  |  |  |  |  |  |  |
|                                                                                                    | <sup>wastrshut</sup> ในแบบฟอร์ม                                 |  |  |  |  |  |  |  |  |
| ช้อมูลคนพิการ                                                                                                    |                                                                 |  |  |  |  |  |  |  |  |
| วันที                                                                                                    | 15 มีนาคม 2567                                                  |  |  |  |  |  |  |  |  |
| ศานาหน้านาม                                                                                                    | เด็กเทย 🗸                                                       |  |  |  |  |  |  |  |  |
|                                                                                                    | to ana                                                          |  |  |  |  |  |  |  |  |
| เด็ดวันที่                                                                                                    | _ີ ວິນກີ ໂດ້ວນ ເທິກ (ທາກ                                        |  |  |  |  |  |  |  |  |

้เมื่อคลิกตกลงแล้ว ข้อมูลคำร้องจะส่งไปยังเจ้าหน้าที่ จะแสดงคังนี้

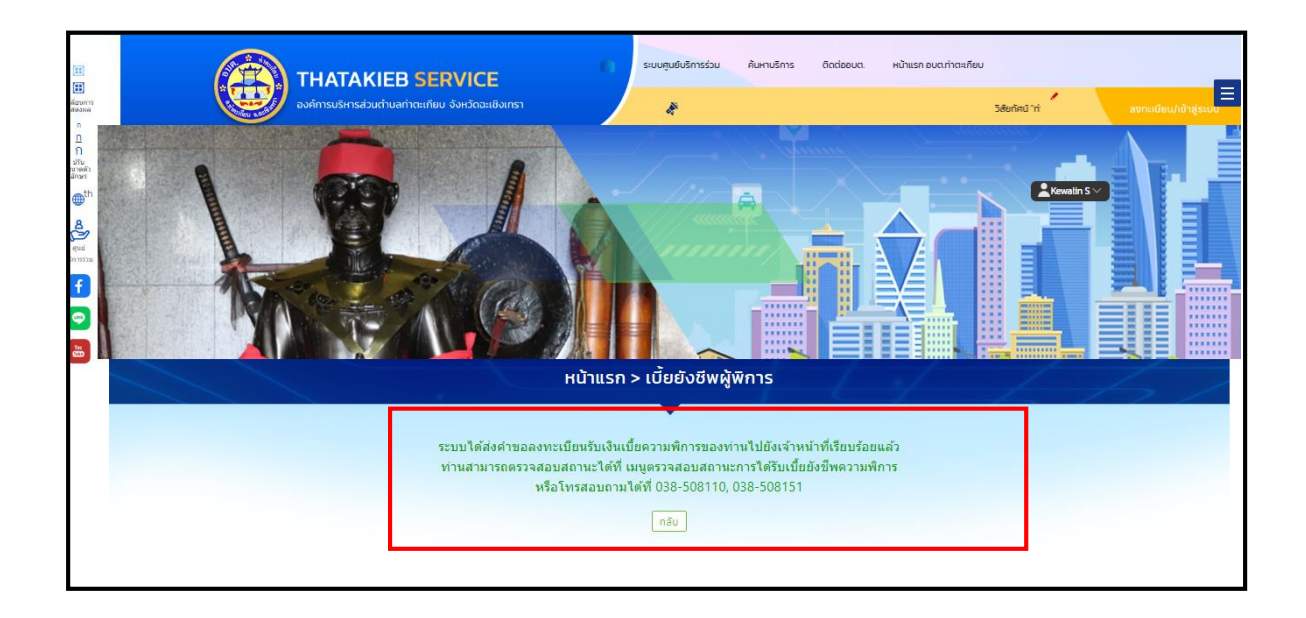

#### การตรวจสอบสถานะ ขั้นยื่นคำร้อง

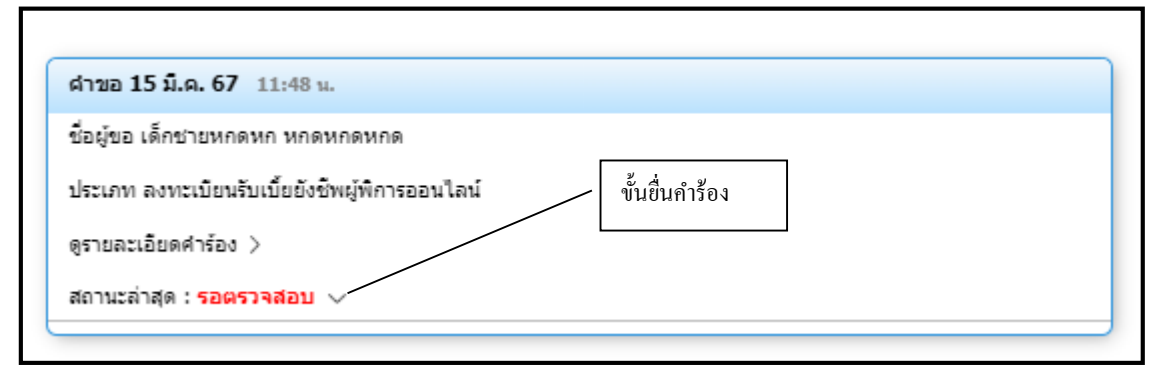

## การตรวจสอบสถานะ ขั้นเจ้าหน้าที่รับแล้ว กำลังดำเนินการ

เมื่อมีการคำเนินการจากเจ้าหน้าที่ ระบบจะแจ้งกลับมายังผู้รับบริการ ผู้รับบริการสามารถ ติดตามสถานะ การให้บริการได้ ดังภาพ

| านะล่าสุด : อนุมัติ 🗸                               | คลิกเพื่อดูรายละเอียดกำร้อง |  |
|-----------------------------------------------------|-----------------------------|--|
| .ศ. 67 <b>• รอตรวจสอบ</b><br>09:22<br>โดย Kewalin S |                             |  |
|                                                     |                             |  |

#### ระบบ ขอเปลี่ยนบัญชีธนาการรับเบี้ยยังชีพผู้พิการ

เมื่อกลิกกรอกกำร้องใหม่ จะแสดงแบบฟอร์มเพื่อกรอก ขอเปลี่ยนบัญชีธนาการรับเบี้ยยังชีพผู้พิการ ผู้รับบริการสามารถเลือกประเภทการ ขอเปลี่ยนบัญชีธนาการรับเบี้ยยังชีพผู้พิการ และกรอกข้อมูล พร้อมรายละเอียด และเลือกไฟล์ภาพเพื่อขอแจ้งเรื่อง แล้วกลิกตกลง ดังภาพ

|                        |                                                                                                    |                                                        | เพื่อคุณภาพชีวิตที่ดีกว่า<br>                             | ų́wīns |  |
|------------------------|----------------------------------------------------------------------------------------------------|--------------------------------------------------------|-----------------------------------------------------------|--------|--|
| ขั้นตอเ                | มการขอใช้บริการ                                                                                                    |                                                        | •                                                         |        |  |
|                        |                                                                                                    |                                                        | $\odot$                                                   |        |  |
| n                      | <mark>ชั้นตอนที่1 →</mark><br>รอกแบบฟอร์ม<br>ศำร้อง                                                                 | <mark>อันตอนที่ 2 →</mark><br>เจ้าหน้าที่<br>รับคำร้อง | <mark>ขั้นตอนที่ 3</mark><br>เจ้าหน้าที่อนูมัติ<br>ศำร้อง |        |  |
| กรอกผ<br>• ดง<br>• แร่ | ำร้อง<br>พะเบียนรับเนี้ยยังบิพยู่พัการออร<br>เปลี่ยนนัญชิธนาคารรับเนี้ยยังขั<br>งเสียชิวิตผู่รับเนี้ยยังบิพยู่พัการ | เไลน์ ><br>หมู่พิการ ><br>>                            |                                                           |        |  |
| สถาบร                  |                                                                                                    |                                                        |                                                           |        |  |

| THATAKIEB SERV                 | ICE Sta                                          | มทุมยินริการร่วม กันหาบริการ ติดต่ออน | a. หน้าแรก อบฉกำตะเรียบ |                         |
|--------------------------------|--------------------------------------------------|---------------------------------------|-------------------------|-------------------------|
| abomisusinisasuchuamdeinuu oon |                                                  | A                                     |                         | สมารถมีระบ/เข้าสู่ระบุท |
|                                | กรณีกับมีอานักมูม<br>เมชั่น<br>เชิยชั่น<br>๑ saa | ล้างสิริมเย็มข้อรัพยุ่หัการ<br>เกม็ก  | กลิกขึ้นขันและตกลง      |                         |
|                                |                                                  |                                       |                         |                         |
|                                |                                                  |                                       |                         |                         |
|                                |                                                  |                                       |                         |                         |
| ข้อมูลปริมเบ็บ<br>ข้อ งามสกุล  |                                                  |                                       |                         |                         |
| และประจำตัวประมายน             |                                                  |                                       |                         |                         |
| บัญชีเงินฝากรนาคาง             | sunats                                           | 600mil                                | - เลยก์มัญชี            |                         |

# เมื่อคลิกตกลงแล้ว ข้อมูลคำร้องจะส่งไปยังเจ้าหน้าที่ จะแสดงคังนี้

|                                                                                                    |                                                                             | ระบบสูนยับริการร่วม คัมหาบริการ                                                                                      | ติดต่ออมต. หน้าแรก อมตะท่าตะเ                 | กียบ            |                                     |
|----------------------------------------------------------------------------------------------------|-----------------------------------------------------------------------------|----------------------------------------------------------------------------------------------------|-----------------------------------------------|-----------------|-------------------------------------|
| инирана<br>вноява                                                                                                    | องค์การบริหารส่วนต่าบลท่าตะเกียบ จังหวัดจะเชิงเทรา                          | R.                                                                                                    |                                               | วิสัยทัศน์ "ท่า | สงทะเบียน/เข้าสู่ระน <mark>บ</mark> |
| n<br>n<br>STURATS<br>STURATS<br>STURATS<br>STURATS<br>STURATS<br>Real<br>Plan<br>STURATS<br>Real<br>Plan<br>STURATS<br>REAL<br>PLAN<br>STURATS<br>REAL<br>PLAN<br>STURATS<br>REAL |                                                                             |                                                                                                    |                                               |                 |                                     |
|                                                                                                    | нйาแร                                                                       | รก > เบี้ยยังชีพผู้พิการ                                                                                             |                                               |                 |                                     |
|                                                                                                    | ระบบได้ส่งคำขอเปลี่ยนบัญชีรับ<br>ท่านสามารถตรวจสอบสถานะได้ทั<br>หรือโทรสอบถ | เมื่อยังขีพผู้พิการของท่านไปยังเจ้าห<br>รี่ เมนูตรวจสอบสถานะการเปลี่ยนบัญ<br>ามได้ที่ 038-508110, 038-508151<br>กลับ | น้าที่เรียบร้อยแล้ว<br>ขึ้เมี้ยยังชีพผู้พิการ |                 |                                     |

#### การตรวจสอบสถานะ ขั้นยื่นคำร้อง

| ศำคันพา เลขมัดรประชาชน              |                    | บรรจสอบ                        |  |
|-------------------------------------|--------------------|--------------------------------|--|
|                                     |                    |                                |  |
| ศาขอ <b>15 ม</b> ิ.ค. 67 11:5       | 3 น. ขอเปลี่ยนบัญ: | ชีธนาคารรับเบี้ยยังชีพผู้พิการ |  |
| ชื่อผู้ขอ ออดี้ ทดสอบ               |                    |                                |  |
| สถานะล่าสุด : <mark>รอตรวจสอ</mark> | - V                |                                |  |
|                                     |                    |                                |  |
|                                     |                    |                                |  |
|                                     |                    |                                |  |

#### การตรวจสอบสถานะ ขั้นเจ้าหน้าที่รับแล้ว กำลังดำเนินการ

เมื่อมีการดำเนินการจากเจ้าหน้าที่ ระบบจะแจ้งกลับมายังผู้รับบริการ ผู้รับบริการสามารถ ติดตามสถานะ การให้บริการได้ ดังภาพ

| ช่อผู้ขอ ทด         | สอบ ทดสอบ     |                        | 7 |
|---------------------|---------------|------------------------|---|
| สถานะล่าสุด         | ด:อนุมัติ ∨ 🧧 | ขั้นคำเนินการเสร็จสิ้น |   |
| มี.ค. 67 🔵<br>09:22 | รอตรวจสอบ     |                        |   |
|                     | โดย Kewalin S |                        |   |
|                     |               |                        |   |
|                     |               |                        |   |

# เมนู การกรอกคำร้องระบบแจ้งเสียชีวิตผู้รับเบี้ยยังชีพผู้พิการ

เมื่อคลิกกรอกคำร้องใหม่ จะแสดงแบบฟอร์มเพื่อกรอกและกรอกข้อมูล พร้อมรายละเอียด และเลือกไฟล์ภาพเพื่อระบบแจ้งเสียชีวิตผู้รับเบี้ยยังชีพผู้พิการ

| Carlo I   | suugulutmassu Aunutina Badasua, inihaan suurinaufuu                                                                           |
|-----------|----------------------------------------------------------------------------------------------------|
|           | หน้าแรก > เบี้ยยังชีพผู้พิการ                                                                                                 |
|           |                                                                                                    |
|           | ขั้นตอนการขอใช้บริการ                                                                                                    |
|           |                                                                                                    |
|           | <mark>ขั้นตอนที่1 → ขั้นตอนที่2 → ขั้นตอนที่3</mark><br>กรอกแบบฟอร์บ เจ้าหน้าที่ เจ้าหน้าที่อนุบดี<br>ศาร์อง ริบศาร์อง ศาร์อง |
|           | กรอกศำร้อง                                                                                                    |
|           | ๏ ลงทะเบียนรับเบียยังขัพผู้พิการออนไลน์ >                                                                                     |
|           | ๑ ของปลี่ยนมัญข้อนาคารรับเป็นยังข้าพ(สุทิการ )                                                                                |
|           | <ul> <li>แจ้งเสียชวิตยุรับเมื่อยังชัพยุพัการ &gt;</li> </ul>                                                                  |
|           |                                                                                                    |
|           |                                                                                                    |
|           | ระบบสุนมันรีการร่วม ค้นหาบริการ ดิดต่ออบต. หน้าแรก อบต.ก่าดแก้ฒน                                                              |
| - Kanap b | บระหยดเวลาและคาเชจาย<br>เพื่อคุณภาพชีวิตที่ดีกว่า                                                                             |
| -         |                                                                                                    |
|           |                                                                                                    |
|           | หม้าแรก > แจ้งเสียชีวิตผัรับเบี้ยยังชีพผัพิการ                                                                                |

|                                                                                         | หน้าแรก > แจ้งเสียชีวิตผู้รับเบียยังชีพผู้พิการ                                                                       |                               |
|-----------------------------------------------------------------------------------------|----------------------------------------------------------------------------------------------------|-------------------------------|
|                                                                                         |                                                                                                    |                               |
|                                                                                         | แจ้งเสียชีวิตผู้รับเปี้ยยังชีพผู้พิการ                                                                                |                               |
| ข้อมูลผู้รับเนี้ย                                                                       |                                                                                                    |                               |
| ชื่อ-นามสกุล                                                                            |                                                                                                    | กรอกแบบฟอร์มแจ้ง              |
| เลขประจำตัวประชาชน                                                                      |                                                                                                    | เสียชีวิตผู้รับเบี้ยยังชีพผู้ |
| พร้อมแนบใบมรณะบัตร                                                                      |                                                                                                    | พิการ                         |
| รบาท ไปดีเอกสารสูงสุด (MB) 9.00 MB<br>เนื้อหาไฟม์<br>รบาท ไปดีกาพ(อรุต (MB) 5.00 MB, โป | fersofthämn polit, doci, abox, spit, pape, skis, skis, sing, sar<br>Isallahämn "git, tang: "japg: "japg: "Japg: "kan; |                               |
| tiaan twa 🏾                                                                             | ana) min                                                                                                    |                               |

# เมื่อคลิกตกลงแล้ว ข้อมูลคำร้องจะส่งไปยังเจ้าหน้าที่ จะแสคงคังนี้

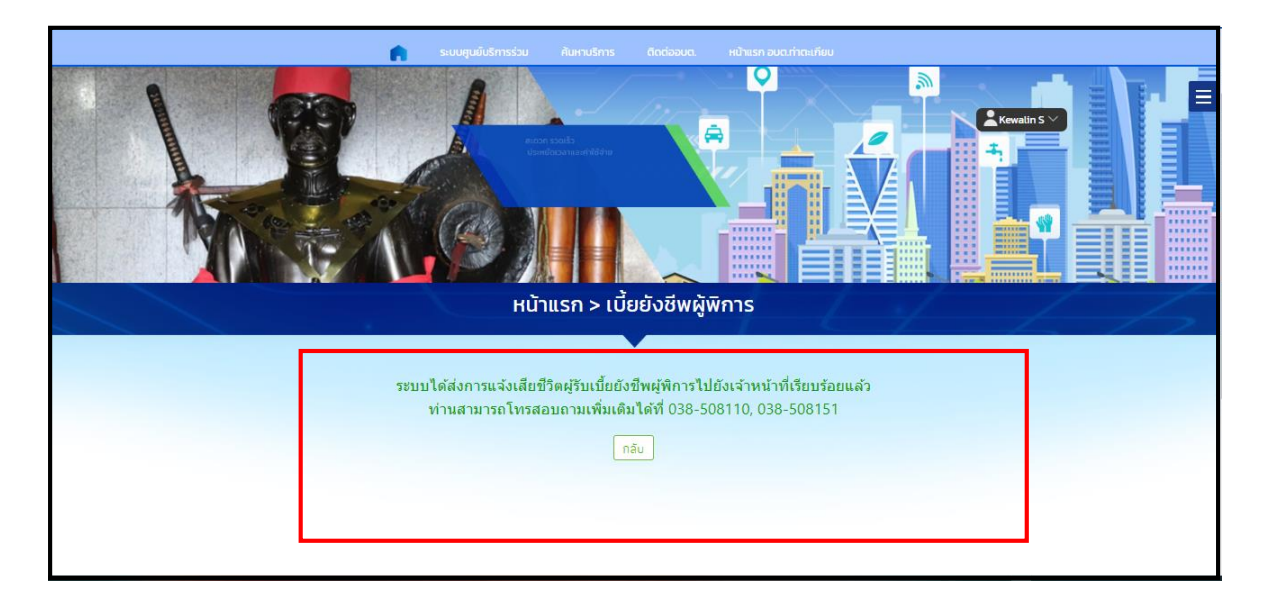

## การตรวจสอบสถานะ ขั้นยื่นคำร้อง เมื่อเจ้าหน้าที่คำเนินการจะขึ้นสถานะ อ่านแล้ว

#### การกรอกคำร้องระบบร้องเรียนร้องทุกข์

เมื่อผู้รับบริการเข้าสู่ระบบ จะแสดงหน้า เมื่อผู้รับบริการคลิกเลือกเบี้ยยังชีพผู้ป่วย เอดส์ สามารถคลิกกรอก ได้ดังภาพ

| 💼 ระบบสูมขึบริการร่วม ศันหามริการ เ                                                    | ติดต่ออนด. หน้าแรก อบด ท่าดะเกียบ |
|----------------------------------------------------------------------------------------|-----------------------------------|
| สอวก รวดเร็ว<br>ประหยัดเวลาและค่าใช้จ่าย<br>เพื่อคุณภาพชีวิตที่ดี<br>หน้าแรก > ลงทะเบี | มียนแป้ยยังชีพ                    |
|                                                                                        |                                   |
| เบี้ยยังซีพผู้สุงอายุ                                                                  | เบี้ยยังซีหผู้ทีการ               |
| เปี้ยยังชีพญัปวยเอลส์                                                                  |                                   |
|                                                                                        |                                   |
|                                                                                        |                                   |

|                                                     |                             | ระบบศูนย์บริก                            | กรร่วม ค้นหามริการ                                        | ติดต่ออมต.    | หน้าแรก อบต.ท่าตะเ | กียน |  |  |
|-----------------------------------------------------|-----------------------------|------------------------------------------|-----------------------------------------------------------|---------------|--------------------|------|--|--|
|                                                     | T-A                         |                                          |                                                           |               |                    |      |  |  |
|                                                     |                             | 1                                        | หน้าแรก > เบี้ยย่                                         | บังชีพผู้ป่วย | มอดส์              |      |  |  |
|                                                     |                             |                                          |                                                           |               |                    |      |  |  |
| ขั้นตอนการขอใช้บริ                                  | รีการ                       |                                          |                                                           |               |                    |      |  |  |
|                                                     | (                           | 6                                        | $\odot$                                                   |               |                    |      |  |  |
| <mark>ขั้นตอนที่ 1</mark><br>กรอกแบบฟอร์ม<br>ศาร้อง | ⇒ ขึ้นตะ<br>เจ้าห<br>รับศ่า | <mark>นที่2 →</mark><br>น้าที่<br>เรื่อง | <mark>ขั้นตอนที่ 3</mark><br>เจ้าหน้าที่อนุมัติ<br>ศาร้อง |               |                    |      |  |  |
| กรอกต่าร้อง<br>• กรอกแบบฟอร์มศา                     | าร้องออนไลน์ >              |                                          |                                                           |               |                    |      |  |  |
| สถานะ<br>สาสมการสมสิทธิราชา                         |                             | Rocso                                    | οu                                                        |               |                    |      |  |  |
|                                                     |                             | ไม่มีรายการค่ำร้องขอ                     | )                                                         |               |                    |      |  |  |

| THATAKIEB SERVICE                                                                                                    | ติดต่ออบต. หน้าแรก อบต.ก่าดะเกียบ<br>วิสัยศักน์ าท่าดะกัด เพชาคาโดนะกล่าง(รายนะ |
|----------------------------------------------------------------------------------------------------|---------------------------------------------------------------------------------|
| รุ่ประสงค์กรอกสำร้องออนไลน์ต้องสำเนินการ<br>ต้องออร์การบริหารส่งห<br>สัมธรณร์นอนองค์การบริหารส่งห<br>อเริ่มสำนารสงายเป็ญจะสำไปสนุรณ์<br>อิมสา<br>ตกลง อกเล็ก                                                                              | ลิกยืนยันและเลือกตกลง                                                           |
| กัน แรก > เออองอพพู่อวอเอเล                                                                                                    |                                                                                 |
| แบบต่างอยื่นทะเนียงวันเรียย้องในยือย้องที่ไประเอกสัประจำบิงบริ่มเรียย้องที่ประจำบิงบริ่งบริ่งประวัตร<br>เฉพาะกรณีสุปประมอบสานาจให้มูดคลอื่นมายิ่นศามอลงพะเป็ยนแทน<br>ผู้ยืนสำขอาแหนดานหนิงสื่อมอบสานาจ<br>ที่ยันวิชะเอกส์ที่ขออื่นทะเบียน |                                                                                 |
| ชื่อ สกุล (รู้ริบมอบอำนาจ) เกม                                                                                                    |                                                                                 |

| f.                                                                           | ระบบสุนชิ้มริการร่วม ค้าเหาบริการ ติดต่ออบต. หน้าแรก อบต.ท่าตะเกียบ       |                      |
|------------------------------------------------------------------------------|---------------------------------------------------------------------------|----------------------|
|                                                                              |                                                                           |                      |
|                                                                              | หน้าแรก > เบี้ยยังชีพผู้ป่วยเอดส์                                         | 1 6 6                |
|                                                                              | แบบคำขอขึ้นทะเบ็ยหรับเงินเบ็ยอังชีพผู้ป่วยเอคส์ ประจำปังบประมาณ พ.ศ. 2565 |                      |
| เฉพาะกรณีผู้ป่วยมอบอำนาจให้บุคคลอินมาย<br>ผู้ยื่นคำขอาแทนตามหนังสื่อมอบอำนาจ | นคารอองทะเบยนแทน<br>- เกี่ยวข้องเป็น กับผู้ปีวยเอดส์ที่ขอขึ้นทะเบียน      |                      |
| นี้อะสกุด (ผู้รับมอบอำนาจ)                                                   | (กำปาหน้าข้อ ซื่อ ซึ่อ ตกุล                                               | กรอกข้อมูลในแบบฟอร์ม |
| เลขประจำดัวประชาษณ <sub>์</sub> ไร้บมอบอำนาจ                                 |                                                                           |                      |
|                                                                              | Insituation 200                                                           |                      |
| ข้อมูลผู้ป่วย                                                                |                                                                           |                      |
| รับที<br>ด้วยข้าพเจ้า                                                        | 15 มีนาคม 2567<br>(กัปาหมังอื่อ                                           |                      |

## เมื่อคลิกตกลงแล้ว ข้อมูลคำร้องจะส่งไปยังเจ้าหน้าที่ จะแสดงดังนี้

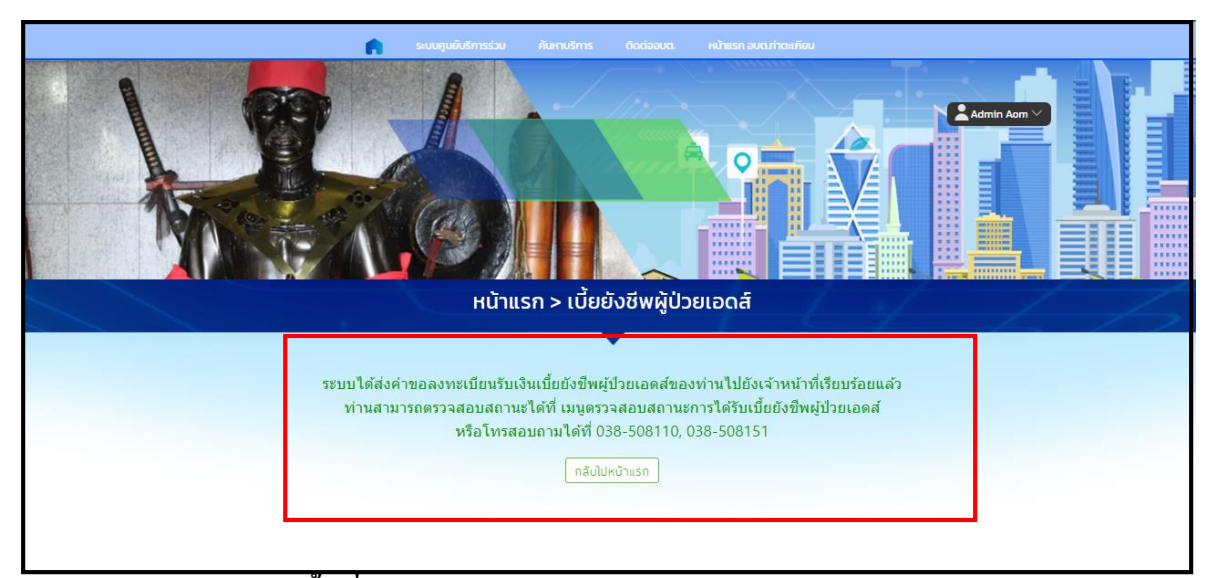

#### การตรวจสอบสถานะ ขั้นยื่นคำร้อง

| ชื่อผู้ขอ นา           | ายหกดหก หกดหก                             |
|------------------------|-------------------------------------------|
| ประเภท ล               | งทะเบียนรับเบี้ยยังชีพผู้ป่วยเอดส์ออนไลน์ |
| ดูรายละเอี             | ยดศำร้อง >                                |
| สถานะล่าส              | <b>สุด : กำลังดำเนินการ ∨</b>             |
| 15 มี.ค. 67<br>12:18   | รอตรวจสอบ                                 |
|                        | โดย Admin Aom                             |
| 15 มี.ค. 67 💧<br>12:18 | กำลังดำเนินการ                            |
|                        | តែឌ Kewalin S                             |
|                        |                                           |

#### ผู้รับบริการติดตามการอัพเดตสถานะการให้บริการ

เมื่อเจ้าหน้าที่ได้ดำเนินการเรียบร้อยแล้ว เจ้าหน้าที่จะแจ้งคำเนินการเสร็จสิ้น ซึ่งระบบจะแจ้งสถานะ และรายละเอียดการคำเนินการ กลับมายังผู้รับบริการ คังภาพ

| ศาขอ 15 มี.ค. 67 12:18 น.                                                     |
|-------------------------------------------------------------------------------|
| ชื่อผู้ขอ นายหกดหก หกดหก                                                      |
| ประเภท ลงทะเบียนรับเบี้ยยังชีพผู้ป่วยเอดส์ออนไลน์ คลิกเพื่อดูรายละเอียดกำร้อง |
| ดูรายละเอียดศำร้อง >                                                          |
| สถานะล่าสุด : ได้รับสิทธิเบี้ยยังชีพ 🗸 🐨                                      |
| 15 มี.ค. 67 <b>รอตรวจสอบ</b><br>12:18<br>โดย Admin Aom                        |
| 15 มี.ค. 67 ● กำลังดำเนินการ<br>12:18<br>โดย Kewalin S                        |
| 15 มี.ค. 67 • ได้รับสิทธิเบี้ยยังชีพ<br>12:19<br>โดย Kewalin S                |